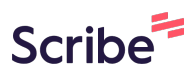

## GO by Spark - How to view the program in other languages?

**1** Navigate to your GO Software URL and open the Feed Editor/Print Program.

2 In the lower left section, under "Language" click the dropdown menu to select the language you wish to view.

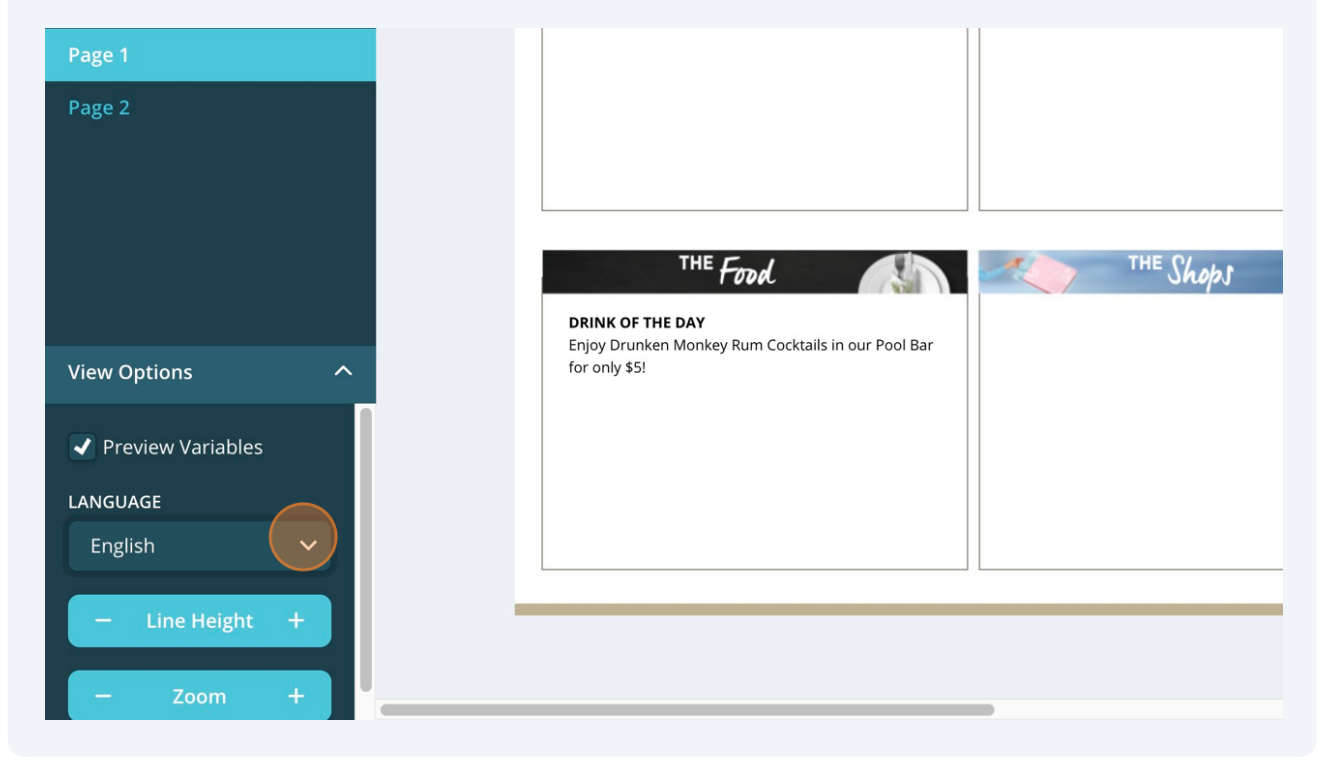

## Important to Note:

/!\

• For the translation to populate automatically in the Program, the event/venue/content **MUST** be translated in the "Translation Library". If not, the Program will display a blank box.

## **3** See example below:

• In English, the content "Drink of the Day" populates under "The Food" field.

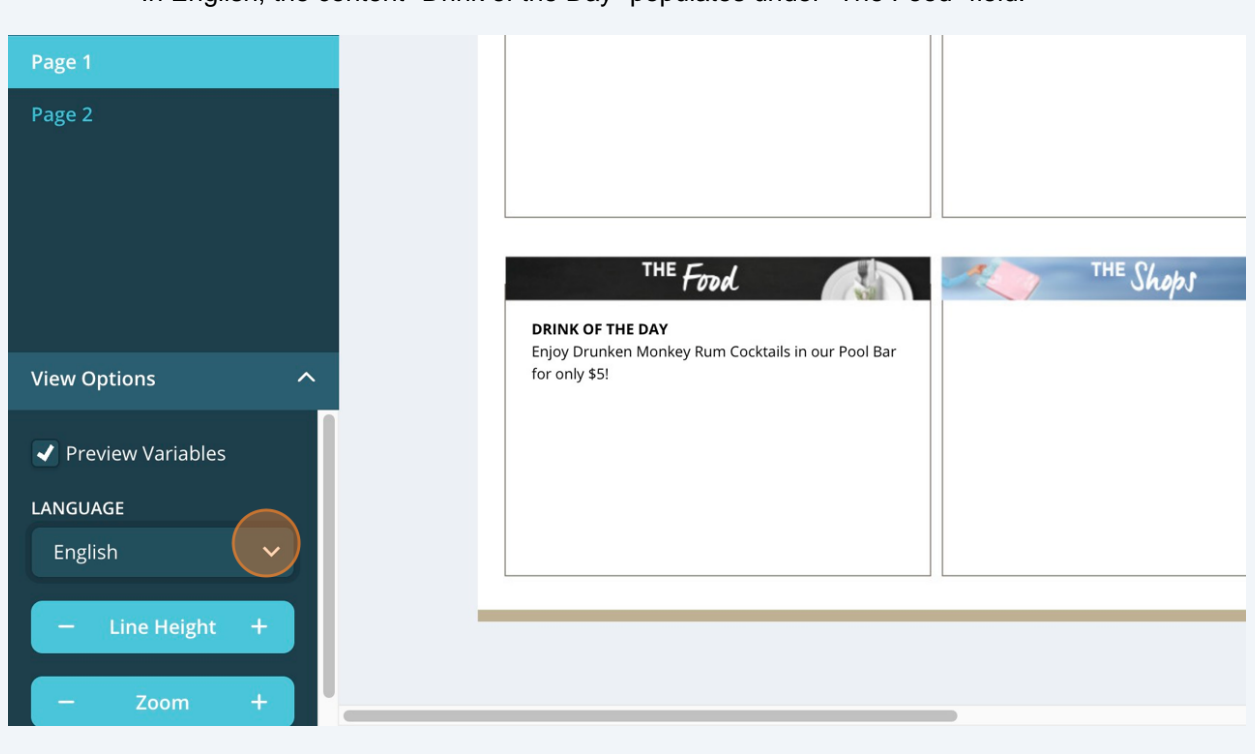

• In Italian, the content "Drink of the Day" populates as blank under "The Food" field.

This happens because the "Drink of the Day" content is not translated in the "Translation Library".

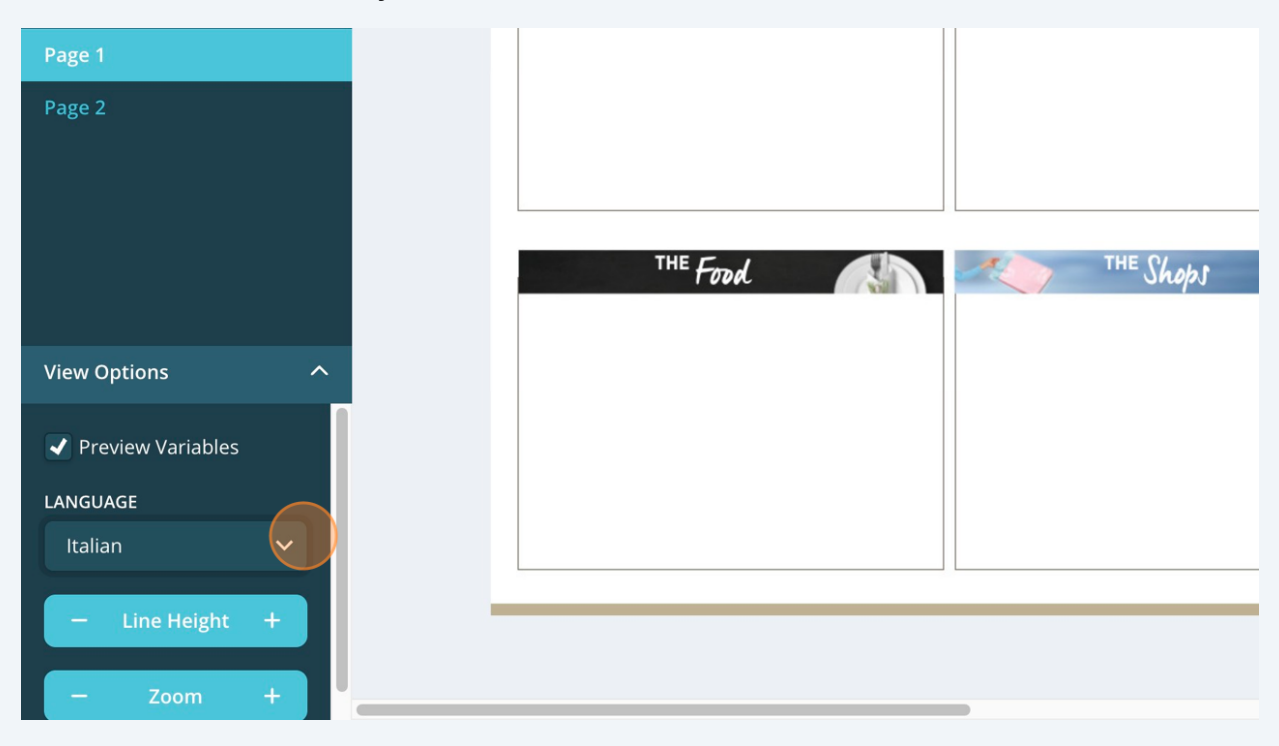

Made with Scribe - https://scribehow.com